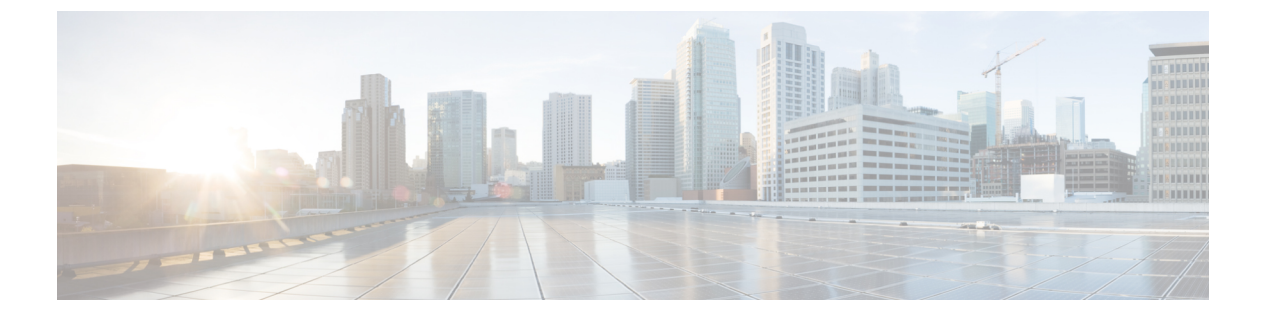

# 备份/恢复

- •关于备份和恢复,第1页
- 备份和还原要求, 第2页
- 备份和恢复的指南和限制, 第3页
- 备份和还原的最佳实践, 第4页
- 备份托管设备, 第6页
- •恢复 CDO 托管设备,第7页

# 关于备份和恢复

灾难恢复能力是任何系统维护计划的重要组成部分。作为灾难恢复计划的一部分,我们建议您定期 备份到安全的远程位置。

### 按需备份

您可以对 CDO 中的多台 Cisco Secure Firewall Threat Defense 设备执行按需备份。

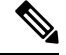

注释 威胁防御 高可用性对不支持按需备份。

有关详细信息,请参阅备份托管设备,第6页。

### 存储备份文件

您只能在本地存储备份。不支持将 威胁防御 设备备份到安全的远程位置。 有关详细信息,请参阅备份托管设备,第6页。

### 恢复托管设备

您必须使用 威胁防御 CLI 来恢复 威胁防御 设备。 有关详细信息,请参阅恢复 CDO 托管设备,第7页。

#### 备份的内容是什么?

设备备份始终仅用于配置。

#### 恢复的内容是什么?

恢复配置会覆盖所有备份配置,只有少数例外。在CDO上,恢复事件和威胁智能导向器(TID)数据 会覆盖所有现有事件和 TID 数据,但入侵事件除外。

确保您了解并计划以下事项:

- •您无法恢复未备份的内容。
- 威胁防御恢复过程会从威胁防御设备中删除 VPN证书和所有 VPN 配置,包括在执行备份后添加的证书。恢复威胁防御设备后,必须重新添加/重新注册所有 VPN 证书,并重新部署设备。

# 备份和还原要求

Backup and Restore具有以下要求。

#### 型号要求: 备份

您可以备份:

- •威胁防御独立设备,本地实例,容器实例和HA对
- Threat Defense Virtual 适用于 VMware 设备,无论是独立或 HA 对

不支持备份:

- •威胁防御 集群
- Threat Defense Virtual 除 VMware 的实施

如果需要更换不支持备份和恢复的设备,则必须手动重新创建设备特定的配置。

#### 型号要求:恢复

替换受管设备必须与您要替换的设备具有相同的型号,具有相同数量的网络模块和相同类型和数量 的物理接口。

#### 版本要求

作为任何备份的第一步,请注意补丁级别。要恢复备份,旧设备和新设备必须运行相同的防火墙版本,包括补丁。

#### 许可证要求

解决最佳实践和程序中所述的许可或孤立权利问题。如果您发现许可冲突,请联系思科 TAC。

域要求

到**:** 

•恢复设备:无。在本地恢复设备。

在多域部署中,不能仅备份事件/TID 数据。您还必须备份配置。

# 备份和恢复的指南和限制

Backup and Restore有以下指南和限制。

## Â

- 注意 具有 CLI 访问权限的用户可以使用 expert 命令访问 Linux 外壳,这可能会带来安全风险。出于系统 安全原因,我们强烈建议:
  - 仅在 TAC 监督下或在防火墙和 CDO 用户文档明确指示时使用 Linux 外壳。
  - •限制具有 Linux 外壳访问权限的用户列表。
  - 请勿在 Linux 外壳中直接添加用户;请仅使用本章中的这些程序。

#### 备份和恢复适用于灾难恢复//退货许可

备份和恢复主要用于退货许可(RMA)场景。在开始故障或发生故障的物理设备的恢复过程之前,请 联系更换硬件。

你也可以使用Backup and Restore来在管理中心之间迁移配置和事件。这使得更换管理中心(由于不断增长的组织、从物理实施迁移到虚拟实施、硬件更新等技术或业务等方面的原因)变得更容易。

#### Backup and Restore 不是配置导入/导出

备份文件包含唯一识别设备的信息,并且不能共享。不要使用备份和恢复过程在设备或装置之间复 制配置,或作为测试新配置时保存配置的一种方式。相反,请使用导入/导出功能。

例如, 威胁防御 设备备份包括设备的管理 IP 地址以及设备连接到其管理 CDO 所需的所有信息。请 勿将 FTD 备份恢复到由其他 管理器管理的设备;恢复的设备将尝试连接到备份中指定的管理器。

### 恢复为单个和本地恢复

您可以单独和本地恢复威胁防御设备。这意味着:

- 您无法批量恢复到高可用性(HA)设备。本指南中的还原程序介绍如何在高可用性环境中还原。
- 您无法使用 CDO 恢复设备。对于 威胁防御 设备,必须使用 威胁防御 CLI,但 ISA 3000 零接 触恢复除外,该恢复使用 SD 卡和重置按钮。
- 您不能使用管理中心用户账号登录并从其受管设备之一恢复。管理中心和威胁防御设备维护 自己的用户账号。

# 备份和还原的最佳实践

Backup and Restore具有以下最佳实践。

#### 何时备份

我们建议在维护时段或其他使用率较低的时间进行备份。

当系统收集备份数据时,数据的关联性可能会暂时停顿(仅限FMC),而且你可能无法改变与备份 有关的配置。如果包含事件数据,则 eStreamer 等事件相关功能不可用。

您应在以下情况下进行备份:

• 常规计划的备份

作为灾难恢复计划的一部分,我们建议您定期执行备份。

• 在升级或重新映像之前。

如果升级失败是灾难性的,您可能必须重新映像并恢复。重新映像会将大多数设置恢复为出厂默认设置,包括系统密码。如果您有最近的备份,可以更快地恢复正常操作。

•升级后。

在升级后进行备份,以便获得新升级的部署的快照。我们建议您在升级其托管设备后备份FMC,以便新的FMC备份文件"知道"其设备已升级。

#### 维护备份文件安全

备份存储为未加密的存档(.tar)文件。

PKI 对象中的私钥--代表支持你的部署所需的公钥证书和成对的私钥--在被备份之前被解密在恢复备份时,将使用随机生成的密钥重新加密密钥。

#### 威胁防御 高可用性部署中的Backup and Restore

在威胁防御 HA 部署中, 您必须:

•从 FMC备份设备对,但从 威胁防御 CLI 单独和本地恢复。

备份过程会为威胁防御 HA 设备生成唯一的备份文件。请勿使用来自另一个 HA 的备份文件恢复一个 HA 对等体。备份文件包含唯一识别设备的信息,并且不能共享。

威胁防御 HA 设备的角色记录在其备份文件名中。还原时,请确保选择适当的备份文件:主要 与辅助。

• 在恢复之前, 请勿 暂停或中断 HA。

保持 HA 配置可确保替换设备在恢复后可以轻松重新连接。请注意,您必须恢复 HA 同步才能执行此操作。

•请勿同时在两个对等体上运行 restore CLI 命令。

假设您已成功备份,您可以替换高可用性对中的一个或两个对等体。您可以同时执行的任何物 理更换任务:取消安装,重新安装等。但是,请勿在第二台设备上运行 restore 命令,直到第一 台设备的恢复过程完成,包括重新启动。

### 备份前

在备份之前,您必须:

• 检查磁盘空间。

在开始备份之前,请确保设备上有足够的磁盘空间。可用空间显示在"备份管理"页面上。

如果没有足够的空间,备份可能会失败。尤其是在安排备份时,请确保定期删除备份文件或为远程存储位置分配更多磁盘空间。

#### 还原前

在恢复之前,您必须:

•恢复许可更改。

请恢复自备份以来所做的任何许可更改。

否则,恢复后您可能会遇到许可证冲突 或孤立的权利问题。但是,请勿从 Cisco 智能软件管理器(CSSM)注销。如果从 CSSM 注销,则必须在恢复后再次注销,然后重新注册。

恢复完成后,重新配置许可。如果您发现许可冲突 或孤立的权利,请联系思科 TAC。

• 断开故障设备。

断开管理接口,对于设备,断开数据接口。

恢复 威胁防御 设备会将替换设备的管理 IP 地址设置为旧设备的管理 IP 地址。为避免 IP 地址冲 突,请先断开旧设备与管理网络的连接,然后再更换备份。

•请勿取消注册受管设备。

无论您是恢复托管设备,都不要从 CDO 注销设备,即使您从网络上物理断开设备。

如果取消注册,则必须重做一些设备配置,例如安全区域到接口的映射。恢复后,CDO和设备应开始正常通信。

重新映像。

在 RMA 场景中,替换设备将配置为出厂默认设置。但是,如果已配置替换设备,我们建议您 重新映像。重新映像会将大多数设置恢复为出厂默认设置,包括系统密码。您只能重新映像到 主要版本,因此您可能必须在重新映像后进行修补。

如果不重新映像,请记住,CDO入侵事件和文件列表会合并而不是覆盖。

#### 还原后

在恢复之后,您必须:

• 重新配置未恢复的任何内容。

这可能包括重新配置许可,远程存储和审核日志服务器证书设置。您还必须重新添加/重新注册 失败的 威胁防御 VPN 证书。

部署。

恢复设备后,部署到该设备。您必须部署。如果设备未标记为过期,请从"设备管理"页面强制 部署。

# 备份托管设备

您可以对支持的设备执行按需或计划备份。

使用 CDO 备份设备不需要使用备份配置文件。

有关详细信息,请参阅从FMC备份威胁防御设备,第6页。

## 从 FMC 备份威胁防御设备

使用此程序对以下任何设备执行按需备份:

- •威胁防御:物理设备,独立、HA
- Threat Defense Virtual: VMware, 独立、HA

备份和恢复不支持任何其他平台或配置。

### 开始之前

您必须阅读并了解要求、指南、限制和最佳实践。不要跳过任何步骤或忽略安全问题。认真规划和准备可以帮助您避免失误。

- 备份和还原要求, 第2页
- 备份和恢复的指南和限制, 第3页
- 备份和还原的最佳实践,第4页

⚠

- 注意 具有 CLI 访问权限的用户可以使用 expert 命令访问 Linux 外壳,这可能会带来安全风险。出于系统 安全原因,我们强烈建议:
  - 仅在 TAC 监督下或在防火墙和 CDO 用户文档明确指示时使用 Linux 外壳。
  - •限制具有 Linux 外壳访问权限的用户列表。
  - •请勿在 Linux 外壳中直接添加用户;请仅使用本章中的这些程序。

#### 过程

- 步骤1 登录 CDO。
- 步骤 2 从 CDO 菜单中,导航至 工具和服务 (Tools & Services) > 防火墙管理中心 (Firewall Management Center)。
- 步骤3 在"操作"(Actions) 窗格中,点击监控 (Monitoring)。
- 步骤 4 选择 系统(🍄),然后点击托管设备备份 (Managed Device Backup)。
- 步骤5 选择 Managed Device Backup。
- 步骤6 在托管设备 (Managed Devices) 中选择一个或多个威胁防御设备。
- 步骤7 设备备份文件的存储位置是 /var/sf/remote-backup/中的本地存储。
- 步骤8 如果未配置远程存储,请选择是否要检索到管理中心。
  - •已启用 (默认): 将备份保存到 /var/sf/remote-backup/中的 FMC。
  - •已禁用:将备份保存到 /var/sf/backup中的设备。
- 步骤9 点击开始备份开始按需备份。
- 步骤10 在通知 (Notifications)窗格中的任务 (Tasks) 下监控进度。

# 恢复 CDO 托管设备

对于 威胁防御 设备,您必须使用 威胁防御 CLI 从备份中恢复。您无法使用 管理中心 恢复设备。 以下各节介绍如何恢复托管设备。

- •恢复威胁防御设备,第7页
- •从备份恢复威胁防御:威胁防御虚拟,第10页

## 恢复 威胁防御 设备

威胁防御备份和恢复适用于 RMA。恢复配置会覆盖设备上的 所有 配置,包括管理 IP 地址。也重启 设备。

万一发生硬件故障,此程序概述了如何更换防火墙设备(独立或 HA 对)。它假定您有权访问要替 换的设备的成功备份。

在 威胁防御 HA 部署中,您可以使用此程序替换任一或两个对等体。要同时替换两者,请同时在两 台设备上执行所有步骤,但恢复 CLI命令本身除外。请注意,您可以在没有成功备份的情况下替换 威胁防御 HA 设备。

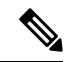

注释 请勿 从 CDO注销,即使在断开设备与网络的连接时也是如此。在 威胁防御 HA 部署中, 请勿 暂停 或中断 HA。维护这些链路可确保替换设备在恢复后可以自动重新连接。

#### 开始之前

您必须阅读并了解要求、指南、限制和最佳实践。不要跳过任何步骤或忽略安全问题。认真规划和 准备可以帮助您避免失误。

- 备份和还原要求, 第2页
- 备份和恢复的指南和限制, 第3页
- 备份和还原的最佳实践, 第4页

#### 过程

- 步骤1 联系 思科 TAC 更换硬件。 获取相同的型号,具有相同数量的网络模块和相同类型和数量的物理接口。您可以从 思科退货门户 开始 RMA 进程。
- 导航到系统(✿)>工具(Tools)>备份/恢复(Backup/Restore)。 步骤2
- 步骤3 从备份管理 (Backup Management) 下的设备备份 (Device Backups) 中找到故障设备的成功备份。 根据备份配置,可以存储设备备份:

- 在故障设备上 将备份保存到 /var/sf/backup 中的 FMC。
- 在管理中心 将备份保存到 /var/sf/remote-backup/ 中的设备。

在 威胁防御 HA 部署中,您将对作为一个单元进行备份,但备份过程会为对中的每个设备生成唯一 的备份文件。设备的角色在备份文件名中注明。

如果备份的唯一副本位于故障设备上,请立即将其复制到其他位置。如果重新映像设备,备份将被 清除。如果出现其他问题,您可能无法恢复备份。

替换设备需要备份,但可以在恢复过程中使用安全复制协议 (SCP) 命令进行检索。我们建议您将备 用设备放在 SCP 可访问的位置,以供替换设备使用。或者,您可以将备份复制到替换设备本身。

步骤 4 移除(拆开)故障设备并断开所有接口。在威胁防御 HA 部署中,这包括故障切换链路。

请参阅适用于您的型号的硬件安装和入门指南:《思科 Firepower NGFW:安装和升级指南》。

- 注释 请勿从管理中心取消注册,即使在断开设备与网络的连接时也是如此。在威胁防御 HA 部署中,请勿暂停或中断 HA。维护这些链路可确保替换设备在恢复后可以自动重新连 接。
- 步骤5 安装替换设备并将其连接到管理网络。

将设备连接至电源并将管理接口连接至管理网络。在威胁防御 HA 部署中,请连接故障切换链路。 但是,请勿连接数据接口。

请参阅适用于您的型号的硬件安装指南:《思科 Firepower NGFW:安装和升级指南》。

步骤6 (可选)重新映像替换设备。

在 RMA 场景中,替换设备将配置为出厂默认设置。如果替换设备运行的主版本与故障设备不同, 我们建议您重新映像。

请参阅《Cisco Secure Firewall ASA 和威胁防御重新映像指南》。

步骤7 在替换设备上执行初始配置。

以 admin 用户身份访问 威胁防御 CLI。您可以使用控制台,也可以通过 SSH 连接到出厂默认管理接口IP地址(192.168.45.45)。安装向导会提示您配置管理 IP 地址,网关和其他基本网络设置。

请参阅您的型号的入门指南中的初始配置主题:《Cisco Firepower NGFW:安装和升级指南》。

- **注释** 如果需要修补替换设备,请按照入门指南中的说明启动管理中心注册过程。如果不需要 修补,请勿注册。
- 步骤8 确保替换设备运行与故障设备相同的 Firewall 软件版本,包括补丁。

不应从管理中心删除现有设备。替换设备应不受物理网络的管理,新硬件以及替换的威胁防御补丁 应具有相同的版本。威胁防御 CLI 没有升级命令。要修补,请执行以下操作:

a) 从管理中心 Web 界面完成设备注册过程: 请参阅《Cisco Secure Firewall Management Center 设备 配置指南》中的将设备添加到管理中心。

创建新的AC策略并使用默认操作"网络发现"。保持此策略不变;请勿添加任何功能或修改。 这用于注册设备和部署无功能的策略,以便您不需要许可证,然后便可以修补设备。备份恢复 后,应将许可和策略恢复到预期状态。

- b) 为设备打补丁:《Cisco Firewall管理中心升级指南》。
- c) 从管理中心取消注册新安装的设备: 请参阅《Cisco Secure Firewall Management Center 设备配置 指南》中的从管理中心删除设备。

如果不取消注册,则在恢复过程将"旧"设备恢复后,您将有一个Ghost设备注册到管理中心。

步骤9 确保替换设备有权访问备份文件。

恢复过程可以使用 SCP 检索备份,因此我们建议您将备份放在可访问的位置。或者,您可以手动将 备份复制到替换设备本身,复制到 /var/sf/backup。

**步骤10** 从 FTD CLI 恢复备份。

以 admin 用户身份访问 威胁防御 CLI。您可以使用控制台,也可以通过 SSH 连接到新配置的管理接口(IP 地址或主机名)。请记住,恢复过程将更改此 IP 地址。

要恢复,请执行以下操作:

• 使用 SCP: restore remote-manager-backup location scp-hostname username filepath backup tar-file

- •从本地设备: restore remote-manager-backup backup tar-file
- 步骤11 登录 CDO 并等待设备进行连接。

还原完成后,设备会退出 CLI,重新启动并自动连接到 CDO。此时,设备应显示为过时。 此时,设备应显示为过时。

- 步骤12 在部署之前,请执行任何恢复后任务并解决任何恢复后问题:
  - 解决许可冲突或孤立授权问题。联系思科 TAC:
  - •恢复 HA 同步。
  - 重新添加/重新注册所有 VPN 证书。恢复过程会从 FTD 设备中删除 VPN 证书,包括在执行备份 后添加的证书。
- 步骤13 部署配置。

您 必须 部署。如果恢复的设备未标记为过期,请从"设备管理"页面强制部署。

步骤14 连接设备的数据接口。

请参阅适用于您的型号的硬件安装指南:《Cisco Secure Firewall Threat Defense:安装和升级指南》。

## 从备份恢复威胁防御:威胁防御虚拟

使用此程序可为 VMware 更换故障或发生故障的 threat defense virtual 设备。

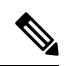

**注释** 请勿从管理中心注销,即使在断开设备与网络的连接时也是如此。保持注册可确保替换设备在恢复 后可以自动重新连接。

#### 开始之前

您必须阅读并了解要求、指南、限制和最佳实践。不要跳过任何步骤或忽略安全问题。认真规划和准备可以帮助您避免失误。

- 备份和还原要求, 第2页
- 备份和恢复的指南和限制, 第3页
- 备份和还原的最佳实践, 第4页

#### 过程

步骤1 导航到系统(囗)>工具 (Tools)>备份/恢复 (Backup/Restore)。

步骤 2 从备份管理 (Backup Management) 下的设备备份 (Device Backups) 中找到故障设备的成功备份。

对于集群,节点备份文件捆绑在集群的单个压缩文件中(*cluster\_name.timestamp.tar.gz*)。在恢复节点 之前,需要提取单个节点备份文件(*node\_name\_control\_timestamp.tar* or *node\_name\_data\_timestamp.tar*)。

根据备份配置,可以存储设备备份:

- 在故障设备上 将备份保存到 /var/sf/backup 中的 CDO。
- 在管理中心 将备份保存到 /var/sf/remote-backup/ 中的设备。

如果备份的唯一副本位于故障设备上,请立即将其复制到其他位置。如果重新映像设备,备份将被 清除。如果出现其他问题,您可能无法恢复备份。

替换设备需要备份,但可以在恢复过程中使用 SCP 进行检索。我们建议您将备用设备放在 SCP 可访问的位置,以供替换设备使用。或者,您可以将备份复制到替换设备本身。

步骤3 删除故障设备。

关机、关闭电源并删除虚拟机。对于程序,请参阅您的虚拟托管环境的相关文档。

步骤4 部署替换设备。

请参阅《适用于 VMware 的 Cisco Firepower Threat Defense Virtual 入门指南》。

步骤5 在替换设备上执行初始配置。

使用 VMware 控制台以管理员用户身份访问 threat defense virtual CLI。安装向导会提示您配置管理 IP 地址,网关和其他基本网络设置。

请勿设置与故障设备相同的管理 IP 地址。如果您需要注册设备以进行修补,这可能会导致问题。恢 复过程将正确重置管理 IP 地址。

请参阅入门指南中的 CLI 设置主题: 《适用于 VMware 的 Cisco Firepower Threat Defense Virtual 入门指南》。

步骤6 确保替换设备运行与故障设备相同的 Firewall 软件版本,包括补丁。

确保不应从CDO 中删除现有设备。替换设备应不受物理网络的管理,新硬件以及替换的 threat defense virtual 补丁应具有相同的版本。threat defense virtual CLI 没有升级命令。要修补,请执行以下操作:

- 1. 完成 CDO 中的 threat defense virtual 注册流程。
- 2. 修补 threat defense virtual 设备。
- 3. 从 CDO 取消注册最新修补的设备。
- 步骤7 确保替换设备有权访问备份文件。

恢复过程可以使用 SCP 检索备份,因此我们建议您将备份放在可访问的位置。或者,您可以手动将 备份复制到替换设备本身,复制到 /var/sf/backup。

步骤8 从威胁防御 CLI 恢复备份。

以 admin 用户身份访问 threat defense virtual CLI。您可以使用控制台,也可以通过 SSH 连接到新配置的管理接口(IP 地址或主机名)。请记住,恢复过程将更改此 IP 地址。

要恢复,请执行以下操作:

- 使用 SCP: restore remote-manager-backup location scp-hostname username filepath backup tar-file
- •从本地设备: restore remote-manager-backup backup tar-file
- 步骤9 登录 CDO 并等待设备进行连接。

还原完成后,设备会退出 CLI,重新启动并自动连接到 CDO。此时,设备应显示为过时。 此时,设备应显示为过时。

- 步骤10 在部署之前,请执行任何恢复后任务并解决任何恢复后问题:
  - 解决许可冲突或孤立授权问题。联系思科 TAC:
  - •恢复 HA 同步。
  - 重新添加/重新注册所有 VPN 证书。恢复过程会从 threat defense virtual 设备中删除 VPN 证书, 包括在执行备份后添加的证书。
- 步骤11 部署配置。

您 必须 部署。如果恢复的设备未标记为过期,请从"设备管理"页面强制部署。

步骤12 连接设备的数据接口。

请参阅适用于您的型号的硬件安装指南:《Cisco Secure Firewall Threat Defense:安装和升级指南》。

当地语言翻译版本说明

思科可能会在某些地方提供本内容的当地语言翻译版本。请注意,翻译版本仅供参考,如有任何不 一致之处,以本内容的英文版本为准。